#### ¿Qué es eBiblio?

eBiblio es un servicio de todas las bibliotecas de Castilla y León de préstamo de lectura de libros electrónicos a través de internet para su lectura en tabletas, teléfonos, ordenadores y libros electrónicos (e-readers).

El servicio está disponible a través del Portal de Bibliotecas de Castilla y León.

#### http://castillayleon.ebiblio.es

También se puede acceder a los libros prestados a través de la app eBiblio, disponible para iOS y Android.

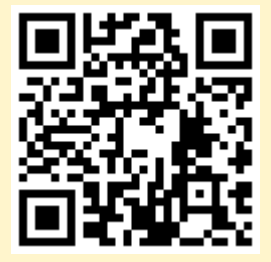

El servicio ha sido promovido por el Ministerio de Educación, Cultura y Deporte con la colaboración de la Consejería de Cultura y Turismo de la Junta de Castilla y León.

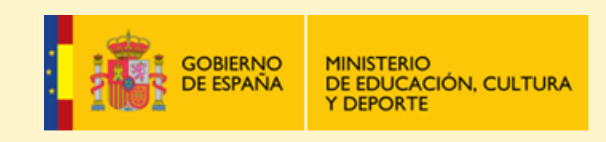

Red Automatizada de Bibliotecas de Castilla y León

Ministerio de Educación, Cultura y Deporte Subdirección General de Coordinación Bibliotecaria

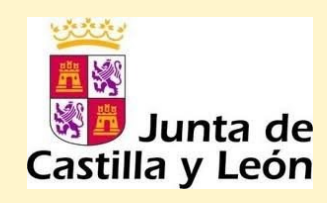

e**B**iblio

Plataforma de préstamo de libros electrónicos de Castilla y León

2.

Cómo instalar Adobe Digital Editions Cómo transferir un libro al e-reader

Red de Bibliotecas de Castilla y León

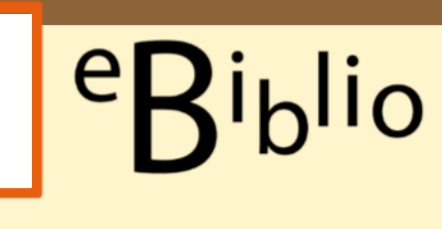

## **Adobe Digital Editions**

<sup>1.</sup> Instalar Adobe Digital Editions

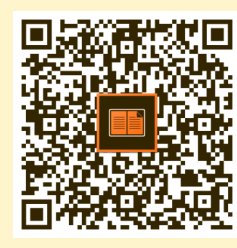

- 2. Abrir el programa .
- 3. Autorizar el equipo

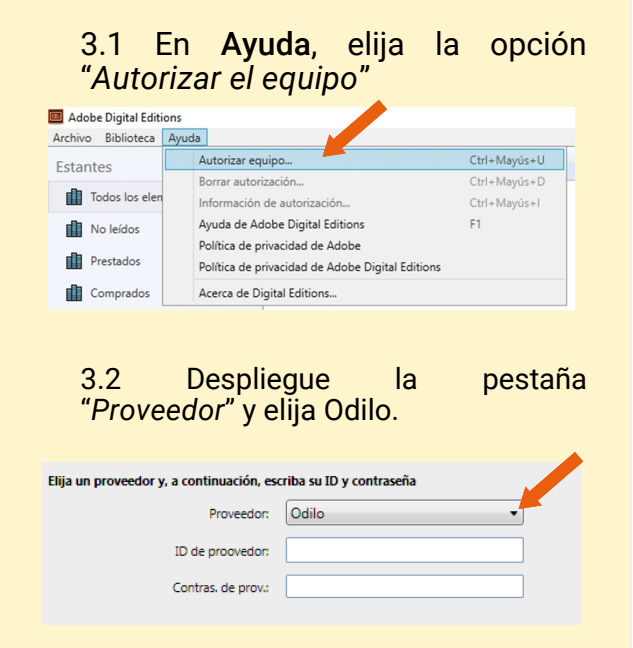

La ID de proveedor y la contraseña son las mismas que el usuario y contraseña utilizados para acceder a eBiblio.

Pique en "**Autorizar**", le aparecerá un mensaje indicando que el equipo está autorizado.

### 4. Autorizar el dispositivo (e-reader)

4.1 Conecte el e-reader al ordenador.

4.2 Aparecerá el dispositivo a la izquierda. Despliegue *"Opciones del dispositivo"* (ruleta).

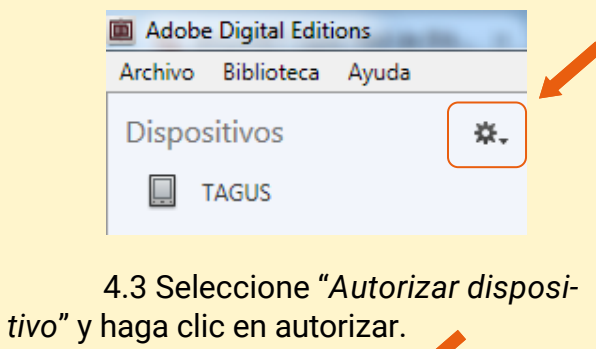

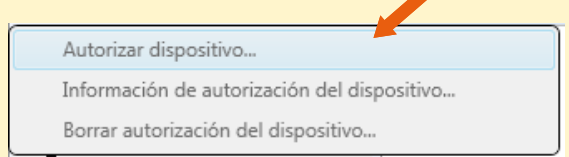

\* Para sistemas operativos XP hay que utilizar la versión 3.0

**NOTA**: Los pasos 3 y 4 (autorizar el equipo y el dispositivo) sólo son necesarios la primera vez.

# Transferir un libro electrónico al e-Reader

1. Identificarse en eBiblio.

#### http://castillayleon.ebiblio.es

2. Buscar un libro.

3. Prestar y descargar. Al dar a la opción de descargar se descargará un enlace a su ordenador.

4. Abrir el enlace (extensión .acsm) con Adobe Digital.

5. El libro aparecerá en el estante.

6. Seleccione el libro y arrástrelo hacia su dispositivo.

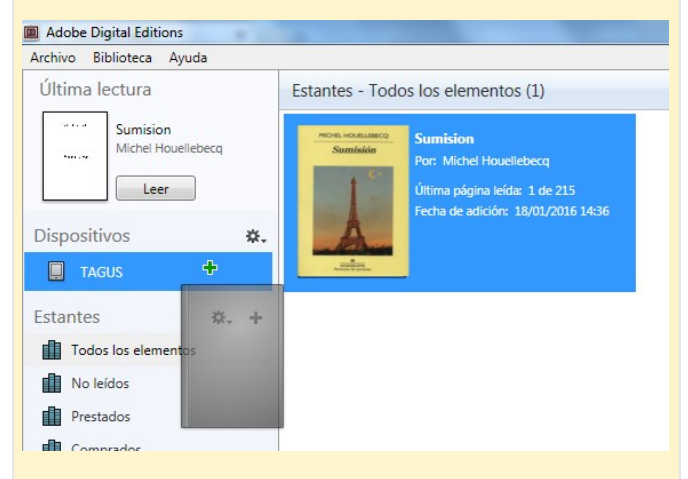

7. Desconecte su e-Reader del ordenador.

**NOTA**: Este proceso no es compatible con Kindle pero se puede utilizar eBiblio desde el propio navegador del Kindle.